1. Cliccare su icona custodiagnostic

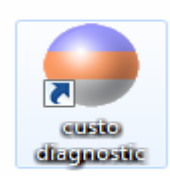

2. Nel menù nella parte superiore dello schermo cliccare su "ESAME"

|               | Utilizzatore | Struttura Ambulatoriale "Montanari Cla | 05.04.2013 | 08:04 ? _ | - 🖻 🗙 |
|---------------|--------------|----------------------------------------|------------|-----------|-------|
|               | Paziente     |                                        |            |           |       |
| $\mathcal{C}$ | Esame        |                                        |            |           | •     |
|               |              |                                        |            |           |       |
|               |              |                                        |            |           |       |

3. Nel menù che appare a sinistra cliccare su "Holter ECG"

|                             | 1117         |                           | 15 10 0011 | 22.22       | ~ |
|-----------------------------|--------------|---------------------------|------------|-------------|---|
|                             | Utilizzatore | Centro Cardio-Angiologico | 16.12.2014 | 09:39 7 - 7 | ~ |
|                             | Paziente     |                           |            |             |   |
|                             | Esame        | Holter ECG                |            |             | - |
|                             |              |                           |            |             |   |
| Holter ECG                  |              |                           |            |             |   |
| Monitoraggio pressione      |              |                           |            |             |   |
| ECG a riposo                |              |                           |            |             |   |
| Ergometria                  |              |                           |            |             |   |
| Ergospirometria             |              |                           |            |             |   |
| Spirometria                 |              |                           |            |             |   |
| Telemetry                   |              |                           |            |             |   |
| Riabilitazione cardiologica |              |                           |            |             |   |
| Training domiciliare        |              |                           |            |             |   |
| Mobile Cardiac Telemetry    |              |                           |            |             |   |
|                             |              |                           |            |             |   |
| Postelaborazioni            |              |                           |            |             |   |
|                             |              |                           |            |             |   |

4. Nel nuovo menù che appare a sinistra cliccare su "Configurazioni"

|                          | Utilizzatore  | Centro Cardio-Angiologico | 16.12.2014 09:43 |
|--------------------------|---------------|---------------------------|------------------|
|                          | Paziente      |                           |                  |
|                          | Esame         | Holter ECG                |                  |
|                          |               |                           |                  |
| Avvio del registratore   |               |                           |                  |
| Monitoraggio             |               |                           |                  |
| Lettura del registratore |               |                           |                  |
|                          |               |                           |                  |
| /isualizza l'esame       |               |                           |                  |
| Compressione esami       |               |                           |                  |
| Configurazioni           | $\rightarrow$ |                           |                  |
| ultimi esami             |               |                           |                  |
| Manciulli Glenda         | -             |                           |                  |
| Modalità card multiday   |               |                           |                  |
| Modalità flash card      |               |                           |                  |

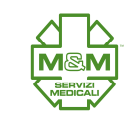

5. Nel menù apparso controllare che nel menù a tendina sia selezionato "Holter ECG" (punto 1) e cliccare "stampa" (punto 2).

|            | Utilizzator | e             | Centro Card | io-Angiologico | 16.12.2014  | 09:57 ? | _ |
|------------|-------------|---------------|-------------|----------------|-------------|---------|---|
|            | Paziente    |               |             |                |             |         |   |
|            | Esame       |               | Holter ECG  |                |             |         |   |
|            |             | <b>Z</b>      |             |                |             |         |   |
| Holter ECG | ▼ Stampa    | Menu/Funzioni | Export dati | Apparecchio    | Diagnostica | •       |   |

6. Nel menù apparso sotto selezionare "contenuto" (punto 1), spuntare i campi come nell'immagine sottostante (punto 2) e cliccare su "salva" (punto 3).

|                                                                                                    |                                                                   | ····                                                                                    | Centro C    | ardio-Angiologico                                    | 07.11.2014                 | 07.11.2014 09:08 ? _ |  |  |
|----------------------------------------------------------------------------------------------------|-------------------------------------------------------------------|-----------------------------------------------------------------------------------------|-------------|------------------------------------------------------|----------------------------|----------------------|--|--|
|                                                                                                    | Paziente                                                          |                                                                                         |             |                                                      |                            |                      |  |  |
|                                                                                                    | Esame                                                             |                                                                                         | Holter EC   | CG                                                   |                            |                      |  |  |
| Holter ECG 🔹                                                                                                    | Stampa                                                            | Menu/Funzioni                                                                           | Export dati | Apparecchio                                          | Diagnostica                |                      |  |  |
|                                                                                                    | Contenuto                                                         | Event recorder                                                                          | Printer     |                                                      |                            | ▲ ►                  |  |  |
| Tipo                                                                                                    | <ul> <li>Standard</li> </ul>                                      | •                                                                                       |             |                                                      |                            |                      |  |  |
| Pagine da stampare                                                                                                    |                                                                   |                                                                                         | 1 2 3       | Ampiezza ECG                                         |                            |                      |  |  |
| Sommario                                                                                                    | Cor                                                               | n esempi 🔳 with BP tr                                                                   | rend        | <ul> <li>quanto visualizza</li> <li>fisso</li> </ul> | ato                        | osta ampiezza        |  |  |
| Summary multiday                                                                                                    |                                                                   |                                                                                         |             |                                                      |                            |                      |  |  |
|                                                                                                    |                                                                   |                                                                                         |             |                                                      |                            |                      |  |  |
| Tabella oraria                                                                                                    |                                                                   |                                                                                         |             | zusätzliche Informiti                                | onen zum Befund            |                      |  |  |
| <ul> <li>Tabella oraria</li> <li>Trend</li> </ul>                                                                         | Cor                                                               | n esempi 🔳 Trend                                                                        |             | zusätzliche Informuti                                | onen zum Befund            |                      |  |  |
| <ul> <li>Tabella oraria</li> <li>Trend</li> <li>Scelta del trend</li> </ul>                                               | Cor<br>Prir                                                       | n esempi 🔳 Trend<br>ma i trend<br>o esempi manuali                                      |             | zusätzliche Inform ti                                | onen zum Befund<br>tellung |                      |  |  |
| <ul> <li>Tabella oraria</li> <li>Trend</li> <li>Scelta del trend</li> <li>Episodi</li> </ul>                              | <ul> <li>cor</li> <li>Prir</li> <li>sol</li> <li>Inter</li> </ul> | n esempi 🔳 Trend<br>ma i trend<br>o esempi manuali<br>ervalli RR                        |             | zusätzliche Inform ti                                | onen zum Befund<br>tellung |                      |  |  |
| <ul> <li>Tabella oraria</li> <li>Trend</li> <li>Scelta del trend</li> <li>Episodi</li> <li>Trend ST con esempi</li> </ul> | Cor<br>Prir<br>Sol<br>Inte<br>Bra                                 | n esempi 🔳 Trend<br>na i trend<br>o esempi manuali<br>ervalli RR<br>ano ECG             |             | zusätzliche Inform ti                                | onen zum Befund<br>tellung |                      |  |  |
| <ul> <li>Tabella oraria</li> <li>Trend</li> <li>Scelta del trend</li> <li>Episodi</li> <li>Trend ST con esempi</li> </ul> | Cor<br>Prir<br>sol<br>Int<br>Bra                                  | n esempi 🔳 Trend<br>ma i trend<br>o esempi manuali<br>ervalli RR<br>ano ECG             | pagine      | zusätzliche Informi ti                               | onen zum Befund<br>tellung |                      |  |  |
| <ul> <li>Tabella oraria</li> <li>Trend</li> <li>Scelta del trend</li> <li>Episodi</li> <li>Trend ST con esempi</li> </ul> | cor  Prir  sol  Into Bra                                          | n esempi 🔳 Trend<br>ma i trend<br>o esempi manuali<br>ervalli RR<br>ano ECG<br>Numero ; | pagine      | zusätzliche Informiti                                | onen zum Befund<br>tellung |                      |  |  |

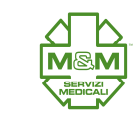

7. Nel menù in alto controllare che nella tendina sia selezionato "Holter ECG" (punto 1) e cliccare su "Menù/Funzioni" (punto 2).

| Utilizzatore | e             | Centro Card | lio-Angiologico | 16.12.2014  | 09:57 ? _ |   |
|--------------|---------------|-------------|-----------------|-------------|-----------|---|
| Paziente     |               |             |                 |             |           |   |
| Esame        |               | Holter ECG  |                 |             |           |   |
|              |               |             |                 |             |           |   |
| Stampa       | Menu/Funzioni | Export dati | Apparecchio     | Diagnostica |           | 1 |

8. Nel menù apparso sotto selezionare "Menù/Funzioni" (punto 1), spuntare i campi come nell'immagine sottostante (punti 2) e cliccare su "salva" (punto 3).

|                                  | Utilizzatore                       | Cent      | ro Cardio-An  | giologico   | 07.11.2014           | 09:28 ? _ |
|----------------------------------|------------------------------------|-----------|---------------|-------------|----------------------|-----------|
|                                  | Paziente                           |           |               |             |                      |           |
|                                  | Esame                              | Holte     | er ECG        |             |                      |           |
| Holter ECG                       | Stampa Menu/Funzioni               | Export da | ati /         | Apparecchio | Diagnostica          |           |
|                                  | Controlli processo Menu / Funzioni | Esami     |               |             |                      | • •       |
| Funzioni e dialogo               |                                    | Vis       | sualizzaz.    |             |                      |           |
| $\sim^2$                         |                                    |           |               | 6           | 2                    |           |
| spedire compresso                |                                    | Co        | ompattato     | •           | scolrimento 🔿 a p    | bagina    |
|                                  |                                    | Tr        | end FC min/n  | nax 💿       | ON OF                | F         |
| Trova sub to gli eventi nel tren | d                                  |           |               | <u> </u>    | Numero 2             |           |
| all'ingresso nella pagina        | dall'inizio dell'esame             | ES        | empi          |             |                      | nax       |
|                                  |                                    | BE        | V, polimorfi  |             | Numero: 3 r          | nax       |
| al cambio di trend               | 🗌 dall'inizio dell'esame           |           |               | _           |                      |           |
| al cambio di posizione del o     | cursore                            | Inf       | formazioni RF | ۲.          |                      |           |
|                                  |                                    | Co        | omplete       |             | ultima configurazior | e         |
| Evidenzia dialogo                |                                    |           |               |             |                      |           |
| Registra proposta di testo       | per il commento                    | tre       | end / ECG     | <u> </u>    | RR (ms) 💿 FC         |           |
|                                  |                                    | An        | alisi         | 0           | RR (ms) 🔘 FC         | C Templ   |
| alva 3                           |                                    |           |               |             |                      | Esci      |
| 00 = 6                           |                                    |           |               |             |                      | ▲ 🕨 🖬 🕼   |

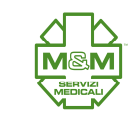

9. Nel menù in alto controllare che nella tendina sia selezionato "Holter ECG" (punto 1) e cliccare su "Diagnostica" (punto 2).

|            | Utilizzatore | 9             | Centro Caro | dio-Angiologico | 16.12.2014  | 09:57 ? _ | × |
|------------|--------------|---------------|-------------|-----------------|-------------|-----------|---|
|            | Paziente     |               |             |                 |             |           |   |
|            | Esame        |               | Holter ECG  |                 |             |           | • |
|            | _ 1          |               |             |                 |             | 2         |   |
| lolter ECG | ▼ Stampa     | Menu/Funzioni | Export dati | Apparecchio 🕻   | Diagnostica |           |   |
|            | /            |               |             |                 |             |           |   |

10. Nel menù apparso sotto selezionare "Referto" (punto 1), spuntare i campi come nell'immagine sottostante (punti 2) e cliccare su "salva" (punto 3).

|                      | Utilizzat                            | ore                       | Centro Cardio | o-Angiologico          | 16.12.2014      | 16.12.2014 10:48 ? _             |  |  |
|----------------------|--------------------------------------|---------------------------|---------------|------------------------|-----------------|----------------------------------|--|--|
|                      | Paziente                             |                           |               |                        |                 |                                  |  |  |
|                      | Esame                                |                           | Holter ECG    |                        |                 |                                  |  |  |
|                      |                                      |                           |               |                        |                 |                                  |  |  |
| Holter ECG           | ▼ Stampa                             | Menu/Funzioni             | Export dati   | Apparecchio            | Diagnostica     | <ul> <li>▲</li> <li>▶</li> </ul> |  |  |
|                      | Referto                              | Analisi                   | Event         |                        |                 | < ►                              |  |  |
|                      |                                      |                           | 2             |                        |                 |                                  |  |  |
| Testi standard per i | refera                               | 2                         |               | Refertazione           |                 |                                  |  |  |
|                      |                                      |                           |               | note di referto        | Monitoraggio    | o apnee                          |  |  |
| Gruppo               | ▼ 1 ▲                                | Identificativo            |               | oppure interpretazione | Fibrillazione   | Atriale                          |  |  |
| Tasto                | ▼ F5 ▲                               | Identificativo            |               | Esame 'refertato'      | 🔿 dopo la refer | rtazione                         |  |  |
|                      |                                      |                           |               |                        | 🔿 dopo la stan  | npa                              |  |  |
| Testo standard       |                                      |                           |               |                        | eall'export     |                                  |  |  |
|                      |                                      |                           |               |                        |                 |                                  |  |  |
|                      |                                      |                           |               |                        |                 |                                  |  |  |
|                      | Testi predefiniti                    | Parametri espor           | tabili        |                        |                 |                                  |  |  |
| Parametri export     | 🔳 con unità di misur                 | а                         |               |                        |                 |                                  |  |  |
|                      |                                      |                           |               |                        |                 |                                  |  |  |
| Turrentenieni        |                                      |                           |               | Territoria             |                 |                                  |  |  |
| Impostazioni         |                                      |                           |               | Testi proposti         |                 |                                  |  |  |
|                      | <ul> <li>attivare tramite</li> </ul> | comandi                   |               |                        |                 |                                  |  |  |
| Tesu standard        | visualizza semp                      | re nella finestra REFERTO |               |                        |                 |                                  |  |  |
| Annmanai             | attivare tramite                     | comandi                   |               |                        |                 |                                  |  |  |
| Anannesi             | visualizza semp                      | re nella finestra REFERTO |               |                        |                 |                                  |  |  |
|                      | 0                                    |                           |               |                        |                 | -                                |  |  |
| Vidienung            |                                      |                           |               |                        |                 |                                  |  |  |
|                      |                                      |                           |               |                        |                 |                                  |  |  |
|                      |                                      |                           |               |                        |                 | Esci                             |  |  |

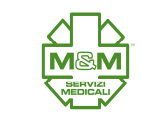

11. Nel menù in alto controllare di aver selezionato "Holter ECG" (punto 1) e "Diagnostica" (punto 2), cliccare "Analisi" (punto 3).

|                    | Utilizzatore                            |                        | Centro Car  | dio-Angiologico   | 16.12.2014 10:48 /   |
|--------------------|-----------------------------------------|------------------------|-------------|-------------------|----------------------|
|                    | Paziente                                |                        |             |                   |                      |
|                    | Esame                                   |                        | Holter ECG  | i                 |                      |
| Holter ECG         | - Stampa                                | Menu/Funzioni          | Export dati | Apparecchio       | Diagnostica          |
|                    | Referto                                 | Analisi                | Event       |                   |                      |
| Testi standard per | i referti                               |                        |             | Refertazione      |                      |
| Gruppo             | <b>Y</b> 1 <b>A</b>                     | Identificativo         |             | note di referto   | Monitoraggio apnee   |
| Tasto              | ▼ F5 ▲                                  | Identificativo         |             | Esame 'refertato' | dopo la refertazione |
| Testo standard     |                                         |                        | -           |                   | all'export           |
|                    |                                         |                        | -           |                   |                      |
|                    | Testi predefiniti                       | Parametri espor        | rtabili     |                   |                      |
| Parametri export   | con unita di misura                     |                        |             |                   |                      |
| Impostazioni       |                                         |                        |             | Testi proposti    |                      |
|                    |                                         |                        |             |                   |                      |
| Testi standard     | <ul> <li>attivare tramite co</li> </ul> | mandi                  |             |                   |                      |
|                    | visualizza sempre r                     | nella finestra REFERTO |             |                   |                      |
| Anamnesi           | <ul> <li>visualizza sempre r</li> </ul> | nella finestra REFERTO |             |                   |                      |
| Vidierung          |                                         |                        |             |                   |                      |
|                    |                                         |                        |             |                   |                      |

12. Nel menù sottostante cliccare su "Eventi" (punto 1), Selezionare le due schede numero 1 a destra e a sinistra (punti 2), impostare i valori dell'immagine (punti 3) e cliccare "salva" (punto 4).

|                              | Utilizzatore                               |                          |       | entro Cardio-Ar | igiologico   | 07.11.2014                                                      | 09:00       |
|------------------------------|--------------------------------------------|--------------------------|-------|-----------------|--------------|-----------------------------------------------------------------|-------------|
|                              | Paziente                                   |                          |       |                 |              |                                                                 |             |
|                              | Esame                                      |                          | ŀ     | lolter ECG      |              |                                                                 |             |
| Holter ECG 🗸                 | Stampa                                     | Menu/Funzioni            | Expor | rt dati         | Apparecchio  | Diagnostica                                                     |             |
|                              | Referto                                    | Analisi                  | Event | t               |              |                                                                 |             |
|                              | Riconoscimento ba                          | at Eventi                | Bsem  | pi ST           | PaceMaker    | Variabilità RR                                                  |             |
| Ripristina conf. standard    | Configurazioni per l'                      | ar Standard              | -     | espandi tutto   | )            | Ridimension                                                     | a parametri |
| Episodi collegati alla frequ | uenza cardiaca                             |                          | 23    | Battiti ventri  | colari       |                                                                 |             |
| Tachicardia                  | FC (iniziale)<br>Numero QRS<br>FC (finale) | 120 1/<br>20 3<br>110 1/ | /min  | Battito sost.   | 2            | esegui calcolo<br>Scost. RR per normali<br>Scost. RR per ventr. | 110         |
|                              | durata minima<br>Numero QRS                | 0 m<br>1                 | s     |                 |              | Numero QRS                                                      | 4           |
| Bradicardia                  | FC (iniziale)                              | 45 ./                    | /min  | Coppie          |              | RR max                                                          | 700         |
|                              | Numero QRS                                 | 20                       |       | Salve           |              | Numero min QRS                                                  | 3           |
|                              | FC (finale)                                | 55 1/                    | /min  |                 |              | Num. max QRS                                                    | 4           |
|                              | durata minima                              | 0 m                      | s     |                 |              | FC min                                                          | 80          |
|                              |                                            |                          |       | Tachicardia     | ventricolare | Numero min QRS<br>FC min                                        | 5<br>80     |
| ilva 4                       |                                            |                          |       |                 |              |                                                                 | Esci        |

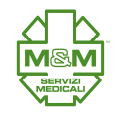

13. Nella stessa schermata selezionare le schede numero 2 a destra e a sinistra (punti 1), impostare i valori dell'immagine (punti 2) e cliccare salva (punto 3).

|                          | Utilizzatore       |               | Centro Cardi  | o-Angiologico | 16.12.2014          | 6.12.2014 11:09 / _ |  |
|--------------------------|--------------------|---------------|---------------|---------------|---------------------|---------------------|--|
|                          | Paziente           |               | Usikas ECC    |               |                     |                     |  |
|                          | Esame              |               | Holter ECG    |               |                     |                     |  |
| Holter ECG               | ▼ Stampa           | Menu/Funzioni | Export dati   | Apparecchio   | Diagnostica         |                     |  |
|                          | Referto            | Analisi       | Event         |               |                     |                     |  |
|                          | Riconoscimento I   | pat Eventi    | Esempi ST     | PaceMaker     | Variabilità RR      |                     |  |
| Ripristina conf. standa  | Configurazioni per | l'ar Standard | ▼ espandi     | tutto         | Ridimension         | a parametri         |  |
| Episodi collegati alla f | requenza cardiaca  | 2             | Battiti ve    | entricolari   |                     | (                   |  |
| Pausa                    | RR sopraventr.     | 2.00 2sec     | conc Bigemini | 1             | <b>2</b> Rel. (1:1) | 5 5                 |  |
|                          | RR ventr.          | 2.50 sec      | conc          |               | durata minima       | 0                   |  |
|                          | durata massima     | 60000 ms      |               |               | /                   |                     |  |
|                          |                    |               | Trigemin      | i I           | Rel. (2:1)          | 5 S                 |  |
| QRS perso                | Dist. RR normali   | 180 %         |               |               | durata minima       | 0 m                 |  |
|                          | Dist. RR ventr.    | 180 %         |               |               |                     |                     |  |
|                          | Numero-QRS(rif)    | 8             | BEV pos       | . fissa I     | Rel. (>3:1)         | 5 9                 |  |
|                          | Esclusione in cas  | so di BEV     |               |               | durata minima       | 0 m                 |  |
| BESV                     | prematurită >      | 25 %          |               |               |                     | $\smile$            |  |
|                          | Numero QRS(rif)    | 8             |               |               |                     |                     |  |
|                          | massimo BESV       | 10000 ms      |               |               |                     |                     |  |
|                          | ritardo <          | 120 %         |               |               |                     |                     |  |
|                          |                    |               |               |               |                     |                     |  |
| alva Salv                | a come Elimina     | Rinomina      |               |               |                     | Esci                |  |

14. Nella stessa schermata selezionare la scheda numero 3 a sinistra (punto 1), impostare i valori come nell'immagine (punto 2) e cliccare salva (punto 3).

| Holter ECG                   | Stampa                 | Menu/Eunzioni | Expor  | t dati      | Apparecchio  | Diagnostica    |             | 1  |
|------------------------------|------------------------|---------------|--------|-------------|--------------|----------------|-------------|----|
|                              | Defecte                |               | Export | cuuu        | Appurecenio  | Diagnostica    |             |    |
|                              | Referto                |               | Event  |             |              |                |             | 1  |
|                              | Riconoscimento ba      | Eventi        | Esem   | pi ST       | PaceMaker    | Variabilità RR |             |    |
| Ripristina conf. standard    | Configurazioni per l'a | r Standard    | -      | espandi tu  | utto         | Ridimension    | a parametri |    |
| Episodi collegati alla frequ | ienza cardiaca         | 1             | 3      | Battiti ver | n tricola ri |                |             | 1  |
| Aritmia                      | Differenza RR          | 15 %          | 6      | Bigemini    |              | Rel. (1:1)     | 5           | Se |
|                              | Numero QRS             | 10            | 2      |             |              | durata minima  | 0           | m  |
|                              | durata minima          | <u> </u>      | 15     | Trigemini   |              | Rel. (2:1)     | 5           | Se |
| TSVP                         | FC min                 | 110 L         | /min   |             | -            | durata minima  | 0           | m  |
|                              | Numero QRS             | 7             | 0      | BEV pos.    | fissa        | Rel. (>3:1)    | 5           | Se |
|                              | Quantità per ØRR       | 8             |        |             |              | durata minima  | 0           | m  |
|                              |                        | Ŭ             |        |             |              |                |             |    |
|                              |                        |               |        |             |              |                |             |    |

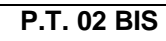

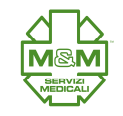

15. Nel menù in alto controllare di aver selezionato "Holter ECG", "Diagnostica", "Analisi" (Punti 1) e cliccare su "PaceMaker" (punto 2)

|                               | Utilizzatore           |            |        | Centro Cardio- | Angiologico  | 16.12.2014     | 11:13       | 2 - |
|-------------------------------|------------------------|------------|--------|----------------|--------------|----------------|-------------|-----|
|                               | Paziente               |            |        |                |              |                |             |     |
|                               | Esame                  |            |        | Holter ECG     |              | -              |             |     |
|                               |                        |            |        |                |              |                | _           |     |
| Holter ECG                    | Stampa                 | Menu/Funzi | oni fi | kport dati     | Apparecchio  | Diagnostica    |             |     |
|                               | Referto 🤇              | Analisi    |        | vent           |              |                |             |     |
|                               | Riconoscimento ba      | t Eventi   | E      | sempi ST 🛛 🤇   | PaceMaker    | Variabilită RR |             |     |
| Ripristina conf. standard     | Configurazioni per l'a | r Standard | -      | espandi tu     | tto          | Ridimension    | a parametri |     |
| Episodi collegati alla freque | enza cardiaca          |            | 1 2 3  | Battiti ven    | tricolari    |                |             | 1   |
| Aritmia                       | Differenza RR          | 15         | %      | Bigemini       | Bigemini Rel |                | 5           | Se  |
|                               | Numero QRS             | 10         |        |                |              | durata minima  | 0           | m   |
|                               | durata minima          | 0          | ms     |                |              |                |             |     |
|                               |                        |            |        | Trigemini      |              | Rel. (2:1)     | 5           | Se  |
| TSVP                          | FC min                 | 110        | 1/min  |                |              | durata minima  | 0           | m   |
|                               | Variazione FC          | 30         | %      |                |              |                |             |     |
|                               | Numero QRS             | 7          |        | BEV pos. f     | fissa        | Rel. (>3:1)    | 5           | Se  |
|                               | Quantità per ØRR       | 8          |        |                |              | durata minima  | 0           | m   |
|                               |                        |            |        |                |              |                |             |     |
|                               |                        | 1          | 1      |                |              |                |             |     |

16. Impostare i valori come nell'immagine (punti 1) e cliccare "salva" (punto 2).

|                                                                                                    |        | Utilizzatore   |                                                         | Centro Card                                                                                                    | io-Angiologico                                    | 07.11.2014                | 07.11.2014 09:06 ? |  |
|----------------------------------------------------------------------------------------------------|--------|----------------|---------------------------------------------------------|----------------------------------------------------------------------------------------------------|---------------------------------------------------|---------------------------|--------------------|--|
|                                                                                                    |        | Paziente       |                                                         |                                                                                                    |                                                   |                           |                    |  |
|                                                                                                    | Esame  |                |                                                         | Holter ECG                                                                                                    |                                                   |                           |                    |  |
| Holter ECG                                                                                                    | -      | Stampa         | Menu/Funzioni                                           | Export dati                                                                                                    | Apparecchio                                       | Diagnostica               |                    |  |
|                                                                                                    |        | Referto        | Analisi                                                 | Event                                                                                                    |                                                   |                           | 4 >                |  |
|                                                                                                    |        | Riconoscimento | pat Eventi                                              | Esempi ST                                                                                                    | PaceMaker                                         | Variabilità RR            |                    |  |
| Ripristina conf. sta                                                                                                    | indard |                |                                                         |                                                                                                    |                                                   |                           |                    |  |
| Parametri Pace M                                                                                                    | aker   |                | $\sim$                                                  | 1                                                                                                    | :                                                 | Schrittmacher-Breite (fla | ash 510)           |  |
| Limite riconoscimento dipendente dalla derivaziore<br>Intervallo di tempo AtrTrigger (Atr., Trigger A):<br>Intervallo di tempo Battito-Trigger (Ventricol., Trigge<br>Batt. giunzionale (G)<br>Onda T (T)<br>Exitblock (E) |        |                | orde 90 9<br>): 300 m<br>Frigge 160 m<br>200 m<br>350 m | a dall'inizio dell'interva<br>ni prima del battito pri<br>ni prima del battito pri<br>ni prima del battito pri<br>s dopo il batt. princip<br>ns dopo il batt. princip | llo RR da<br>incipale a<br>incipale<br>ale<br>ale | da 380 μs<br>a 500 μs     |                    |  |
|                                                                                                    | A<br>  | V G            | pale                                                    | e<br>                                                                                                    | _                                                 |                           |                    |  |
| alva                                                                                                    | 2      |                |                                                         |                                                                                                    |                                                   |                           | Esci               |  |

17. Chiudere il programma.

FINE

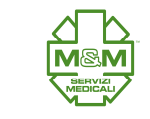

del 15/12/2014